## 1. Proxy ausschalten

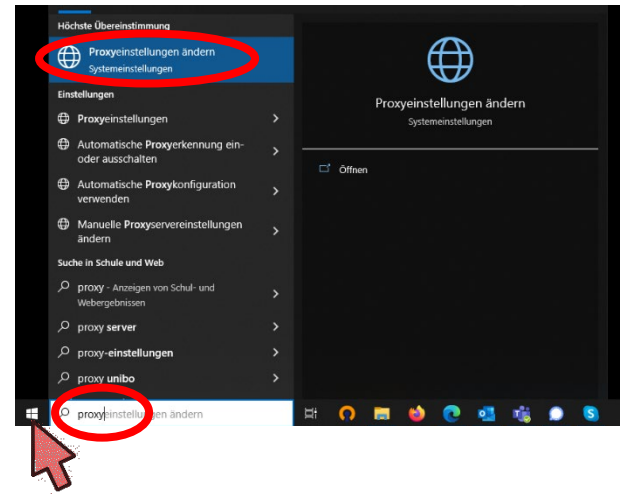

- Klicken Sie die "Start"-Taste unten links in der Taskleiste.
- Tippen Sie ohne Auswahl eines Programmes das Wort "Proxy" über die Tastatur ein.
- Klicken Sie die Auswahl "Proxyeinstellungen" im Menü (nicht zu verwechseln mit Proxyeinstellungen ändern).

## Proxy

| Automatische Proxyeinrichtung                                                                                                    |                                                                                                 |
|----------------------------------------------------------------------------------------------------|-------------------------------------------------------------------------------------------------|
| Verwenden Sie einen Proxyserver für Ethernet- oder WLAN-<br>Verbindungen. Diese Einstellungen gelten nicht für VPN-Verbindungen.                                           |                                                                                                 |
| Einstellungen automatisch erkennen                                                                                                    | Wechseln Sie den Schalter "Einstellung<br>automatisch erkennen" auf Aus.                        |
| Ein<br>Skriptadresse<br>http://proxyconf.lit.hamburg.de/proxy.pac                                                                                                    | Einstellungen automatisch erkennen<br>Aus                                                       |
| Speichern                                                                                                    | Speichern Sie die Änderung.                                                                     |
| Verwenden Sie einen Proxyserver für Ethernet- oder WLAN-<br>Verbindungen. Diese Einstellungen gelten nicht für VPN-Verbindungen.<br>Proxyserver verwenden                  |                                                                                                 |
| Adresse Port Port Port Proxyserver nicht für Adressen verwenden, die mit folgenden Einträgen beginnen. Trennen Sie die einzelnen Einträge jeweils durch ein Semikolon (;). | Wechseln Sie den Schalter "Proxyserver<br>verwenden" auf Aus.<br>Proxyserver verwenden<br>• Aus |
| Speichern                                                                                                    | Speichern Sie die Änderung.                                                                     |